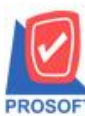

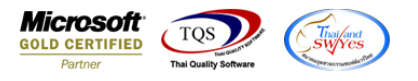

## ระบบ Purchase Order

หน้าจอใบสั่งซื้อ ฟอร์มใบสั่งซื้อ ขอเพิ่ม ขอเพิ่ม 13 หลัก code vat tax id ของผู้ขายและ สาขาของผู้ขายให้แสดง ในฟอร์ม STD

## ในพอรม STD

- 1. เข้าที่ระบบ Purchase Order > Po Data Entry > หน้าจอใบสั่งซื้อ
- 💗 Prosoft WINSpeed : บริษัท ตัวอย่าง จำกัด <สำนักงานไหญ่>

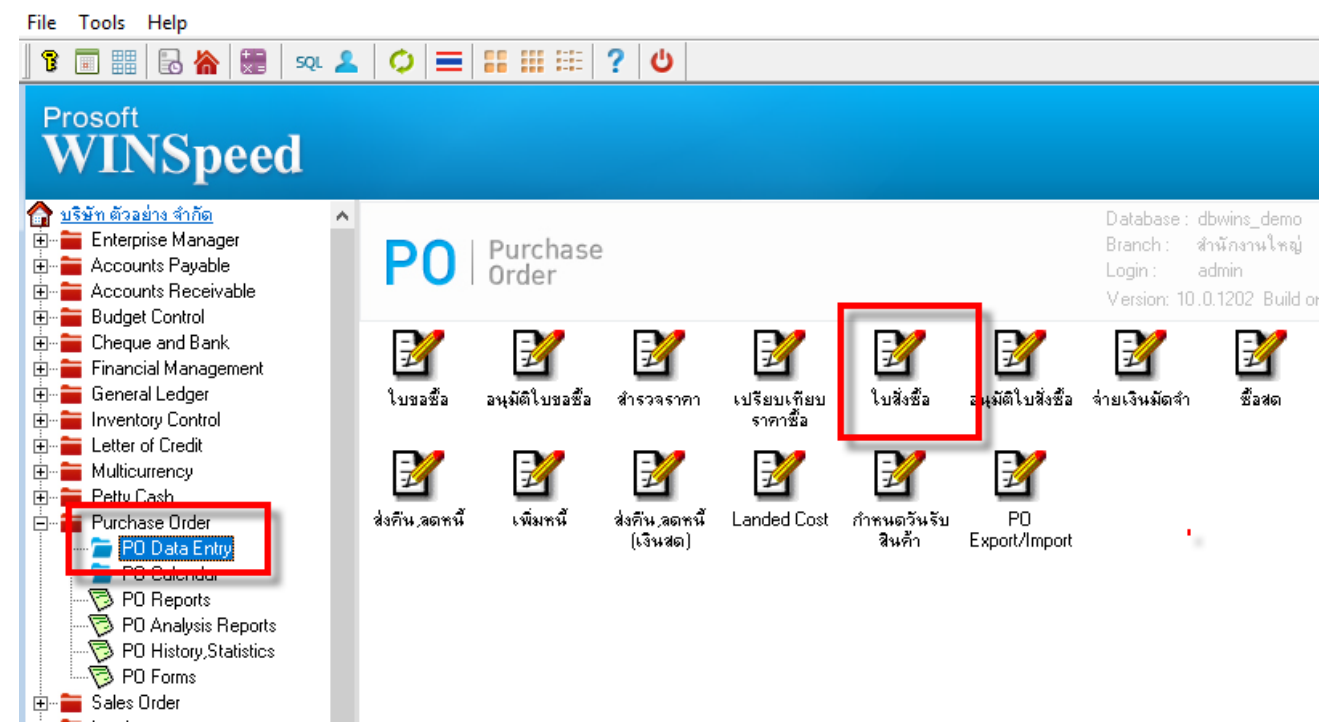

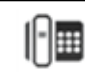

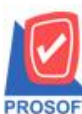

## บริษัท โปรซอฟท์ คอมเทค จำกัด

633 ซอฟท์แวร์รีสอร์ท ถนนรามคำแหงแขวงหัวหมากเขดบางกะปิกรุงเทพฯ 10240 **PROSOFT โทรศัพท์**: 02-096-4900 (อัตโนมัติ) กด 2 02-402-8107 http://www.prosoft.co.th

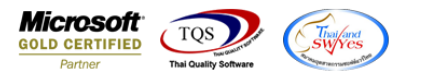

2. เลือกเอกสารแล้วปริ้นฟอร์ม

🔰 Prosoft WINSpeed : บริษัท ตัวอย่าง จำกัด <สำนักงานใหญ่>

| File                                   | Tools Help                                                                                                    |                       |                                        |                                                                          |               |                                                                      |                                                              |                            |                          |                                                                              |                                                                    |                                                      |                                              |                                 |
|----------------------------------------|----------------------------------------------------------------------------------------------------|-----------------------|----------------------------------------|--------------------------------------------------------------------------|---------------|----------------------------------------------------------------------|--------------------------------------------------------------|----------------------------|--------------------------|------------------------------------------------------------------------------|--------------------------------------------------------------------|------------------------------------------------------|----------------------------------------------|---------------------------------|
| 1                                      | : 🖬 📰 🖥 🖌                                                                                                    |                       | e sql                                  | 2 🗘 E                                                                    |               | ::::?                                                                | <u>ن</u>                                                     |                            |                          |                                                                              |                                                                    |                                                      |                                              |                                 |
| F                                      | Prosoft<br>WINS                                                                                                    |                       | <b>กก่</b><br>มสั่งซื้อ                |                                                                          |               |                                                                      |                                                              |                            |                          |                                                                              |                                                                    |                                                      |                                              | □ ×                             |
|                                        | บริษัท ตัวอย่าง จำก้                                                                                                    |                       |                                        |                                                                          |               |                                                                      |                                                              |                            |                          |                                                                              |                                                                    | Purc                                                 | hase Or                                      | rder                            |
| +                                      | Accounts Pay                                                                                                    | รทัส<br>ชื่อต้        | เผู้ชาย<br>มัติดต่อ                    | ก-0001<br>คณะหาย                                                         | •             | บริษัท แกรน อิเ                                                      | แตอร์สเกล                                                    | <u>จำกื</u> เล             | ขที่เอกสาร<br>เงการภายใน | P06704-00<br>(วัน)                                                           | <br>001 _ 🛃 হঁ                                                     | นที่เอกสาร                                           | 29/                                          | 04/2567                         |
|                                        | Budget Control<br>E Cheque and B                                                                                            | เลข                   | ที่อ้างอิง                             |                                                                          |               | So No.                                                               |                                                              | <br>Ap                     | prove PR.                |                                                                              | •                                                                  |                                                      | 🗖 01                                         | n Hold                          |
| +                                      | <ul> <li>Financial Man</li> <li>General Ledge</li> <li>Inventory Con</li> </ul>                                             | ົງ<br>29              | นที่กำ <del>ห</del> นดส่<br>/04/2567   | ง เครดิต(วัง<br>10 30                                                    | 4)            | ขนส่งโ                                                               | ดย                                                           |                            |                          | ผู้ขอชื่อ                                                                    |                                                                    |                                                      | ผู้สิ่งชื้อ                                  |                                 |
| ······································ | <ul> <li>Letter of Credi</li> <li>Multicurrency</li> <li>Petty Cash</li> <li>Purchase Ordi</li> </ul>                       | No<br>1<br>2          | IC-0016                                | กัสสินค้า<br>: Form                                                      | เครื่องโทรศั  | ชื่อสินค้า<br>ัพท์                                                   | คลัง<br>01                                                   | ที่เก็บ<br>01              | ทน่วยนัง<br>เครื่อง      | ม สำนวน<br>10.00<br>00                                                       | ราคา/หน่วย<br>10,000.00                                            | ส่วนลด<br>)                                          | จำนว<br>1(<br>X                              | มะเริ่าม<br>20,000.00<br>.00    |
|                                        | PO Data E<br>PO Calent<br>PO Repor<br>PO Analys<br>PO History<br>PO Forms<br>Sales Order<br>Inquiry                         | 4<br>5<br>6<br>7<br>m | No. D<br>1 ✓ d<br>2 du<br>3 du<br>4 du | ର୍ଷିଧ Fo<br>r_form_po<br>r_form_po_pac<br>r_form_po_des<br>r_form_po_all | prm<br>k<br>C | ฟอร์มใบสิ่งซื้<br>ฟอร์มใบสิ่งซื้<br>ฟอร์มใบสิ่งซื้<br>ฟอร์มใบสิ่งซื้ | ทำอริบ<br>a<br>a(สินค้าชุด)<br>a(ทำอริบายสิ<br>a(สินค้าชุด+เ | าย<br>นค้า)<br>กำอธิบายสิห | C<br>C<br>แค้า) C        | \Program Files\F<br>\Program Files\F<br>\Program Files\F<br>\Program Files\F | Form Path<br>trosoft/WINSpee<br>trosoft/WINSpee<br>trosoft/WINSpee | ed\Forms\p<br>ed\Forms\p<br>ed\Forms\p<br>ed\Forms\p | oform.pt<br>oform.pt<br>oform.pt<br>oform.pt | .00<br>.00<br>.00<br>.00<br>.00 |
|                                        | <ul> <li>Value Added</li> <li>Messenger Ma</li> <li>Company Mar</li> <li>Campaign Moi</li> <li>Customer Relation</li> </ul> | r                     |                                        |                                                                          |               |                                                                      |                                                              |                            |                          |                                                                              |                                                                    |                                                      |                                              | 7,000.00                        |

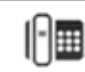

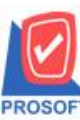

633 ซอฟท์แวร์รีสอร์ท ถนนรามคำแหงแขวงหัวหมากเขตบางกะปิกรุงเทพฯ 10240 PROSOFT โทรศัพท์: 02-096-4900 (อัตโนมัติ) กด 2 02-402-8107 http://www.prosoft.co.th

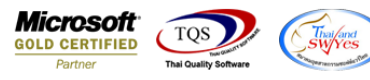

3. ตัวอย่างฟอร์มที่ เพิ่ม Design Column เองดังนี้

| TaxId  | :: เลขประจำตัวผู้เสียภาษี |
|--------|---------------------------|
| CardNo | :: เลงที่บัตรประชาชน      |

VendorBranchCode :: รหัสสาขา

VendorBranchName :: ชื่อสาขา

| 🗟 - [                                                                                          | ใบสั่งซื้อ]                        |                                              |                                            | - 🗆 X                          |  |  |  |  |  |  |
|------------------------------------------------------------------------------------------------|------------------------------------|----------------------------------------------|--------------------------------------------|--------------------------------|--|--|--|--|--|--|
| Tal<br>⊒⊏                                                                                      | ble Exit<br>IIII A 丶 ½ 猫 [         | [[[ [ [ [ [ [ [ [ [ [ [ [ [ [ [ [ [ [        | 🖽 🗓 🔂 💵 Resize:                            | _ ∂ ×<br>100% ▼ Zoom: 100% ▼   |  |  |  |  |  |  |
|                                                                                                | 1 2 3 4                            | <u></u>                                      |                                            |                                |  |  |  |  |  |  |
| .∑h.uh.                                                                                        | DEMO                               | 9<br>1<br>2                                  | ຍັນ ຕັວວຍ່າງ ລຳລັດ                         | หน้า                           |  |  |  |  |  |  |
| 2 มวัษที่ ดวอยาง จากด<br>2571/1 ซ.รามคำแหง 75 ถ.รามคำแหง แขวงหัวหมาก เขคบางกะปิ กรุงเทพฯ 10240 |                                    |                                              |                                            |                                |  |  |  |  |  |  |
| سليتأسيل                                                                                       | _                                  | ใทร. 0-2739-5900 ใทรสาร 0-2<br>Select Column | PO6704-00001                               |                                |  |  |  |  |  |  |
| h                                                                                              | รหัสผู้ขาย ก-0001                  | ιã≥a Column                                  |                                            |                                |  |  |  |  |  |  |
| , Internet                                                                                     | ชอดูงาย บรษท แ<br>ที่อยู่ 259/83 ( | Band header 💌<br>ବିଭാମଃ Center 💌             | ชื่อ mycolumn_1<br>Tag                     | ามอร์ทผู้กองอ                  |  |  |  |  |  |  |
|                                                                                                | โทร. 0-1                           | ขอบ None 💌<br>Style Edit 💌                   | ฐปแบบ [general]<br>ลักษร MS Sans Serif 🗨 8 |                                |  |  |  |  |  |  |
| يشلينيا                                                                                        | รหัสสินค้า<br>IC-0016              | กว้าง 100 X 10<br>สูง 100 Y 10               | Text สี่งั้น                               | ส่วนลด จำนวนเงิน<br>)0 100,000 |  |  |  |  |  |  |
|                                                                                                |                                    |                                              | ตัวอย่าง Example                           |                                |  |  |  |  |  |  |
| TIT                                                                                            |                                    | OK IL+Close                                  | 🥅 พื้นหลังโปร่งใส (Transparent             |                                |  |  |  |  |  |  |

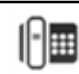